OPW Doskomp Sp. z o.o.Telefoul. Dubois 114/116, 93-465 ŁódźFakswww.doskomp.com.ploffice@www.doskomp.jst.plplus@@

 Telefon
 42 683 26 77

 Faks
 42 683 26 80

 office@doskomp.com.pl

 plus@doskomp.lodz.pl

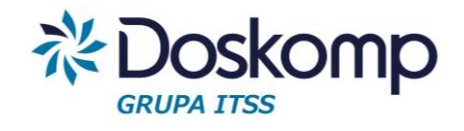

# INSTRUKCJA OBSŁUGI SYSTEMU rVAT MODUŁ FAKTUROWANIE

INSTRUKCJA UŻYTKOWNIKA

Wersja z dnia 2016-09-30

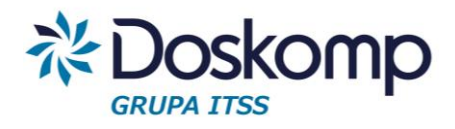

| 1. Logowanie                                                            | 4  |
|-------------------------------------------------------------------------|----|
| 2. Jednostki                                                            | 5  |
| 2.1. Dodawanie jednostki                                                | 5  |
| 2.2. Moje jednostki                                                     | 7  |
| 2.3. Wszystkie jednostki                                                | 7  |
| 2.4. Typy jednostek                                                     | 7  |
| 3. Użytkownicy                                                          | 8  |
| 3.1. Nowy użytkownik                                                    | 8  |
| 3.2. W mojej jednostce                                                  |    |
| 3.3. Wszyscy użytkownicy                                                | 9  |
| 4. Kontrahenci                                                          | 9  |
| 4.1. Dodawanie nowego kontrahenta                                       | 9  |
| 4.2. Wszyscy kontrahenci                                                | 9  |
| 5. Miesiące                                                             | 10 |
| 5.1. Nowy miesiąc                                                       | 10 |
| 5.2. Miesiące moich jednostek                                           | 11 |
| 5.3. Wszystkie miesiące                                                 | 11 |
| 6. Rejestr VAT                                                          | 12 |
| 6.1. Zakładanie rejestru                                                | 12 |
| 6.2. Rejestry zakupów                                                   | 12 |
| 6.2.1. Wydruk wprowadzonych dokumentów w danym rejestrze                | 18 |
| 6.2.2 Import (wczytywanie) dokumentów zakupu z pliku                    | 18 |
| 6.3. Rejestry sprzedaży                                                 | 19 |
| 6.3.1. Ręczne wprowadzanie rejestru sprzedaży                           | 20 |
| 6.3.2. Import rejestru sprzedazy z systemow zewnętrznych w formacie JPK | 21 |
| 7. Fakturowanie                                                         | 21 |
| 7.1. Wystawianie faktur                                                 | 21 |
| 7.2. Definiowanie konta bankowego                                       | 24 |
| 7.3. Definiowanie produktów/usług                                       | 24 |
| 8. Deklaracje                                                           | 26 |

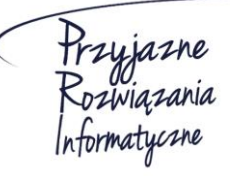

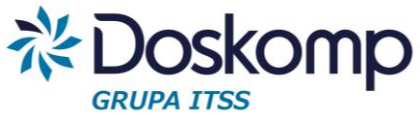

| 8.1.  | Tworzenie deklaracji         | 26 |
|-------|------------------------------|----|
| 8.2.  | Moje deklaracje              | 27 |
| 8.3.  | Wszystkie deklaracje         | 27 |
| 9. (  | Opcje                        | 27 |
| 9.1.  | Zmiana hasła                 | 27 |
| 9.2.  | Parametry                    | 28 |
| 9.3.  | Uprawnienia                  | 28 |
| 10. I | Eksport pliku w formacie JPK | 29 |

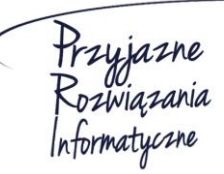

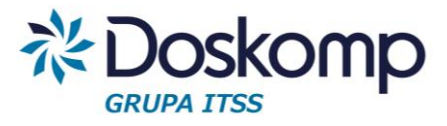

# Wstęp

Rejestr Vat został opracowany z myślą o wsparciu procesu **konsolidacji VAT** w jednostkach samorządu terytorialnego oraz ich jednostkach organizacyjnych. Objęcie systemem wszystkich jednostek organizacyjnych znacząco przyczyni się do skrócenia czasu potrzebnego na przygotowanie rejestrów oraz deklaracji zbiorczej dla JST.

System daje możliwość realnej kontroli formalno-rachunkowej wprowadzanych dokumentów VAT w czasie rzeczywistym w każdej jednostce organizacyjnej.

# 1. Logowanie

### Uruchomienie programu:

System rVAT należy uruchomić poprzez poprawne wpisanie adresu strony w przeglądarce internetowej. Adres do strony oprogramowania dostarcza producent.

Aby zalogować się do systemu na ekranie startowym należy wpisać login w postaci adresu email oraz hasło użytkownika. Login oraz hasło są dostarczane przez producenta.

| <b>r</b> VAT | Centralny rejestr VAT<br>dla JST    |
|--------------|-------------------------------------|
| Zaloguj s    | ię, aby uzyskać dostęp do aplikacji |
| Email        | ×                                   |
| Password     | <b>A</b>                            |
|              | Zaloguj się                         |
|              | Doskomp                             |

Przyjazne Rozwiązania Informatyczne Ośrodek Produkcyjno-Wdrożeniowy "DOSKOMP" Sp. z o.o.

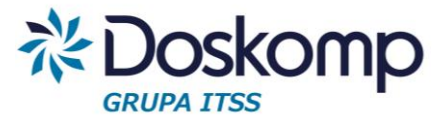

 $\bigcirc$ 

Po kliknięciu przycisku zaloguj w prawym górnym rogu programu pokażą się imię i nazwisko aktualnie zalogowanego użytkownika.

Żeby wylogować się z systemu należy nacisnąć znajdującą się w prawym górnym rogu ikonkę

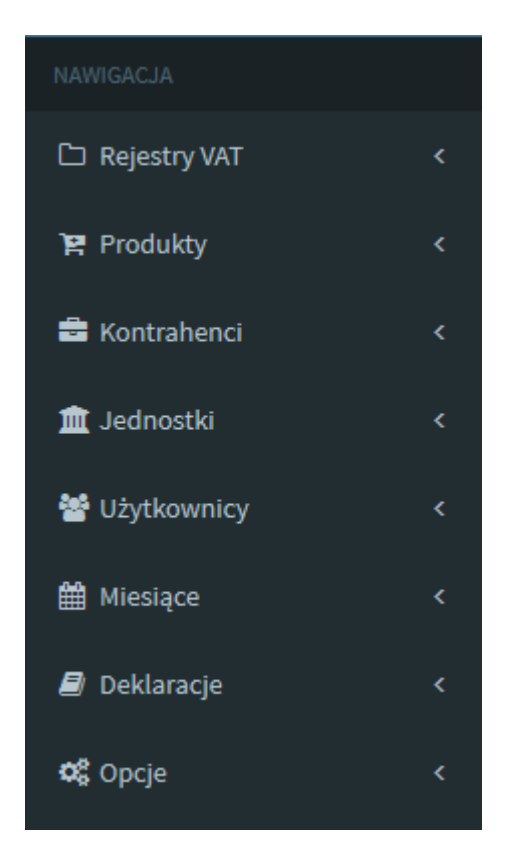

Po zalogowaniu do systemu po lewej stronie w oknie przeglądarki pojawi się panel nawigacji. Za jego pomocą można skorzystać z poszczególnych funkcji systemu. Funkcje te zostaną szczegółowo omówione w dalszej części instrukcji.

# 2. Jednostki

# 2.1. Dodawanie jednostki

Nową jednostkę można dodać na zakładce *Jednostki-> Dodaj nową jednostkę*. Następnie należy wypełnić wszystkie pola:

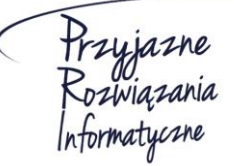

Ośrodek Produkcyjno-Wdrożeniowy "DOSKOMP" Sp. z o.o.

## System rVAT – Centralny rejestr VAT dla JST

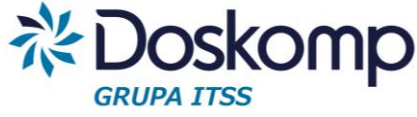

| Dodaj jednostkę              |                                                   |                                    | GRUFA 1155                     |
|------------------------------|---------------------------------------------------|------------------------------------|--------------------------------|
| Kod:                         | Kod jednostki                                     |                                    |                                |
| Nazwa:                       | Nazwa jednostki                                   |                                    |                                |
| NIP:                         | NIP jednostki                                     |                                    |                                |
| REGON:                       | REGON jednostki                                   | REGON 2:                           | REGON 2 jednostki              |
| Adres:                       | Adres jednostki                                   |                                    |                                |
| Typ jednostki:               | Wybierz typ jednostki 💌                           |                                    |                                |
| J. nadrzędna:                | Brak                                              |                                    |                                |
| Nazwa urzędu<br>skarbowego:  | Nazwa urzędu skarbowego                           | Kod pocztowy urzędu<br>skarbowego: | Kod pocztowy urzędu skarbowego |
| Miasto urzędu<br>skarbowego: | Miasto urzędu skarbowego                          | Ulica urzędu<br>skarbowego:        | Ulica urzędu skarbowego        |
| Pre-wskaźnik:                | Pre-wskaźnik                                      | Proporcja:                         | Pre-wskaźnik                   |
| Pre-wskaźnik od:             | Pre-wskaźnik od                                   | Proporcja od:                      | Proporcja od                   |
| Pre-wskaźnik do:             | Pre-wskaźnik do                                   | Proporcja do:                      | Proporcja do                   |
| PODATNIKA:                   | INFORMACJE O PODATNIKU LUB OSOBIE REPREZENTUJĄCEJ |                                    |                                |
| Imię:                        | Imię                                              |                                    |                                |
| Nazwisko:                    | Nazwisko                                          |                                    |                                |
| Telefon:                     | Telefon                                           |                                    |                                |

Przy czym:

- Pole REGON 2 nie jest obowiązkowe, wykorzystywane jest ono w przypadku, gdy jest ten sam numer REGON dla więcej niż jednej jednostki;
- w polach dotyczących urzędu skarbowego należy podać właściwy dla podatnika urząd skarbowy, do którego zgodnie z obowiązującymi przepisami podatnik zobowiązany jest składać deklaracje oraz na rzecz którego powinien odprowadzać podatek;
- > Pre-wskaźnik (Pre-proporcja) art.86 ustawy o VAT
  - Uwaga!

1) Jeżeli pre-wskaźnik nie przekroczy 2 proc. – podatnik ma prawo uznać, że proporcja ta wynosi 0 proc.

2) Jeżeli pre-proporcja przekroczyła 98 proc. oraz kwota podatku naliczonego niepodlegająca odliczeniu, wynikająca z zastosowania tego współczynnika,

Przyjazne Rozwiązania Informatyczne

#### Ośrodek Produkcyjno-Wdrożeniowy "DOSKOMP" Sp. z o.o.

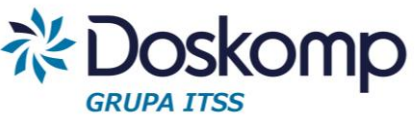

w skali roku, była mniejsza niż 500 zł – podatnik ma prawo przyjąć, że wynosi ona 100 proc.

- Daty od do Pre- wskaźnik powinien obowiązywać od początku do końca danego roku księgowego
- Proporcja art. 90 ustawy o VAT
- Daty od do proporcja powinna obowiązywać od początku do końca danego roku księgowego
- > Dane dotyczące podatnika pobierane będą do części H. deklaracji jednostkowej VAT7

Po wypełnieniu pól należy wybrać przycisk

🖺 Dodaj jednostkę

# 2.2. Moje jednostki

Wszystkie utworzone Jednostki, które są przypisane do użytkownika można sprawdzić na zakładce *Jednostki -> Moje Jednostki*. Znajdują się tam informacje o nazwie jednostki, adresie oraz typie jednostki.

# 2.3. Wszystkie jednostki

Zakładka *Jednostki -> Wszystkie jednostki* umożliwia podgląd wszystkich utworzonych jednostek w systemie niezależnie od tego, jaki użytkownik jest aktualnie zalogowany.

W zależności od poziomu uprawnień można wybraną jednostkę edytować lub usunąć za pomocą przycisków Edytuj | Usuń

# 2.4. Typy jednostek

Domyślnie w programie założone są trzy typy jednostek:

- JST- Jednostka Samorządu Terytorialnego
- JB Jednostka Budżetowa
- CUW Centrum Usług Wspólnych

Uprawniony użytkownik (administrator) może dodać kolejne typy w zależności od potrzeb. Aby dodać nowy typ należy wcisnąć przycisk. + Dodaj nowy typ Następnie należy wpisać *Kod Typu jednostki* 

np.: W oraz *Nazwę Kodu jednostki* np.: Wydział. Po wpisaniu powyższych danych należy wybrać przycisk Podaj typ jednostki

Założony Typ jednostki można edytować lub usunąć za pomocą przycisku Edytuj Usuń

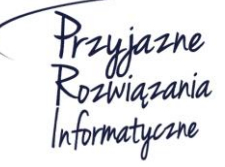

Ośrodek Produkcyjno-Wdrożeniowy "DOSKOMP" Sp. z o.o.

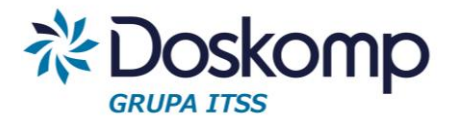

# 3. Użytkownicy

## 3.1. Nowy użytkownik

Nowego użytkownika można dodać na zakładce Użytkownicy -> Dodaj nowego użytkownika

| Dodaj użytkownika |                                     |                                    |          |   |
|-------------------|-------------------------------------|------------------------------------|----------|---|
| Email:            | j@k.pl                              |                                    |          |   |
| Hasło:            | ••                                  | 🗙 Generuj losowe hasło             |          |   |
|                   |                                     | Informacje dodatkowe o użytkowniku |          |   |
| Imię:             | Imię                                | Nazwisko:                          | Nazwisko |   |
| Stanowisko:       | Stanowisko                          | Ranga:                             | nowe_upr | • |
| Jednostki:        | Zarządzanie jednostkami użytkownika | imnazjum                           | SP1      |   |

Następnie należy wypełnić pola email oraz hasło. Hasło użytkownika można musi zawierać co

najmniej 8 znaków, dużą i małą literę oraz cyfrę. Możliwe jest również wygenerowanie hasła

za pomocą przycisku Ceneruj losowe hasło Wygenerowane hasło automatycznie wpisze się w odpowiednim polu w postaci zaszyfrowanej eeeeeee ale będzie również

widoczne obok przycisku "Generuj losowe hasło" w celu zapisania i użycia podczas logowania. Polem, które należy wypełnić jest również ranga. Jest to poziom uprawnień dla danego użytkownika.

Istnieje również możliwość wpisania Informacji dodatkowych o użytkowniku takich jak: imię, nazwisko oraz zajmowane stanowisko.

W sekcji zarządzanie jednostkami należy zaznaczyć 🗹 jednostki, do których nowo utworzony użytkownik będzie przypisany.

Po wypełnieniu wszystkich pól należy nacisnąć przycisk

🖹 Dodaj użytkownika

# 3.2. W mojej jednostce

Zakładka Użytkownicy -> W mojej jednostce umożliwia podgląd użytkowników, którzy mają uprawnienia do obsługiwania tej samej jednostki, do której jest przypisany obecnie zalogowany użytkownik. Informacje jakie można uzyskać dzięki tej funkcji to między innymi: imię i nazwisko użytkownika, stanowisko jakie zajmuje, a także ilość faktur, które wprowadził w danej jednostce.

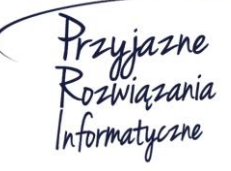

Ośrodek Produkcyjno-Wdrożeniowy "DOSKOMP" Sp. z o.o.

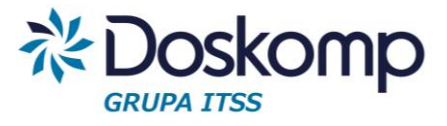

## 3.3. Wszyscy użytkownicy

Za pomocą zakładki Użytkownicy -> Wszyscy użytkownicy można zobaczyć wszystkich użytkowników systemu niezależnie od tego do jakiej jednostki uprawnienia ma użytkownik aktualnie zalogowany.

W zależności od poziomu uprawnień można edytować dane dotyczące użytkownika lub usunąć go za pomocą przycisków Edytuj | Usuń

# 4. Kontrahenci

## 4.1. Dodawanie nowego kontrahenta

### Nowego kontrahenta można dodać na zakładce Kontrahenci -> Dodaj kontrahenta

### Następnie należy wypełnić pola:

| Dodaj kontrahenta |       |                 |                |
|-------------------|-------|-----------------|----------------|
| Kod:              | Kod   |                 |                |
| Nazwa:            | Nazwa | Nazwa skrócona: | Nazwa skrócona |
| Adres:            | Adres |                 | Czy VAT?       |
| NIP:              | NIP   | REGON:          | REGON          |
| PESEL:            | PESEL | REGON 2:        | REGON_2        |
|                   | Uwagi |                 |                |

Po wypełnieniu pól należy dodać kontrahenta za pomocą przycisku

🖺 Dodaj kontrahenta

# 4.2. Wszyscy kontrahenci

Zakładka *Kontrahenci -> Wszyscy kontrahenci* umożliwia podgląd wszystkich kontrahentów wprowadzonych do systemu.

W zależności od poziomu uprawnień użytkownik może poprawić wprowadzone dane lub usunąć użytkownika za pomocą przycisków Popraw | Usuń

Na zakładce Kontrahenci -> Wszyscy kontrahenci istnieje również możliwość dodania

nowego kontrahenta. Po Kliknięciu na przycisk 🔒 🕂 Dodaj nowe

+ Dodaj nowego kontrahenta iystem

przekieruje użytkownika do okna dodawania kontrahenta.

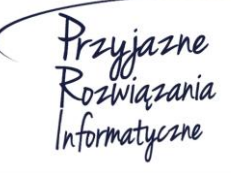

Ośrodek Produkcyjno-Wdrożeniowy "DOSKOMP" Sp. z o.o.

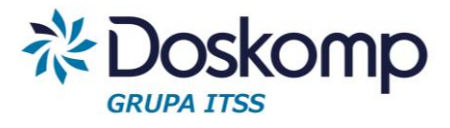

# 5. Miesiące

## 5.1. Nowy miesiąc

Zakładka *Miesiące -> Dodaj nowy miesiąc* pozwala na zainicjowanie miesiąca dla wybranej jednostki do której użytkownik posiada uprawnienia.

| Nowy miesiąc |                           |
|--------------|---------------------------|
| Rok:         | 2016                      |
| Miesiąc:     | Wybierz miesiąc           |
| Jednostki:   | Ośrodek Pomocy Społecznej |
|              | Dodaj jednostkę           |
|              | Dodaj wszystkie jednostki |

**Uwaga!** W systemie rVat każda jednostka ma przypisany indywidualny miesiąc.

Np. W przypadku, gdy w systemie istnieją dwie jednostki Szkoła Podstawowa oraz Gimnazjum chcąc otworzyć miesiąc styczeń należy podczas inicjowania miesiąca uwzględnić obie jednostki bo każda z nich będzie miała przypisany swój miesiąc styczeń.

Aby otworzyć miesiąc dla więcej niż jednej jednostki należy nacisnąć przycisk

Dodaj jednostkę

Po naciśnięciu przycisku pokaże się kolejne pole do wyboru jednostki, dla której ma być założony miesiąc.

| Nowy miesiąc |                   |
|--------------|-------------------|
| Rok:         | 2016              |
| Miesiąc:     | Wybierz miesiąc 🔻 |
| Jednostki:   | Urząd Miasta      |
|              | SP1               |
|              | Dodaj jednostkę   |

Przyjazne Rozwiązania Informatyczne Ośrodek Produkcyjno-Wdrożeniowy "DOSKOMP" Sp. z o.o.

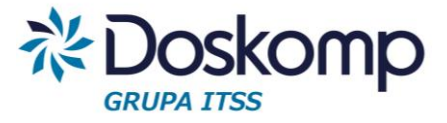

Można również zainicjować miesiąc dla wszystkich przypisanych do użytkownika jednostek

za pomocą przycisku Dodaj wszystkie jednostki

Po wybraniu miesiąca oraz przypisaniu do niego jednostki bądź jednostek należy dodać nowy

miesiąc za pomocą przycisku 🛛 🖺 Dodaj miesiąc

Uwaga! Przed otworzeniem nowego miesiąca należy zamknąć poprzednie miesiące.

# 5.2. Miesiące moich jednostek

Przy użyciu zakładki Miesiące -> Miesiące moich jednostek można sprawdzić wszystkie założone do tej pory miesiące dla każdej z jednostek.

Zakładka ta umożliwia również zamknięcie miesiąca. Wybrany miesiąc można zamknąć

za pomocą przycisku

🗶 Zamknij ten miesiąc

Posiadając odpowiednie uprawnienia można zamknąć wybrany miesiąc dla wszystkich jednostek jednocześnie. W pierwszym kroku należy wybrać odpowiedni miesiąc z listy rozwijanej a następnie nacisnąć przycisk "Zamknij dla wszystkich"

| Miesiące moich jednost   | ek |
|--------------------------|----|
| Wybierz miesiąc          |    |
| 🗙 Zamknij dla wszystkich |    |

# 5.3. Wszystkie miesiące

Zakładka Miesiące -> Wszystkie miesiące umożliwia podgląd wszystkich miesięcy założonych dla każdej z jednostek niezależnie od tego, do jakiej jednostki przypisany jest zalogowany użytkownik.

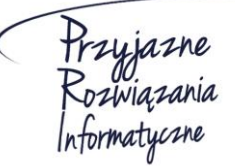

Ośrodek Produkcyjno-Wdrożeniowy "DOSKOMP" Sp. z o.o.

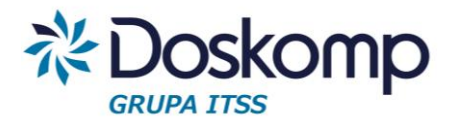

# 6. Rejestr VAT

# 6.1. Zakładanie rejestru

Program RVat umożliwia zdefiniowanie dowolnej liczby rejestrów dla poszczególnych jednostek. Zwykle wystarcza założenie pojedynczego rejestru sprzedaży oraz zakupu.

Część płatników prowadząca wiele różnych działalności (najmy, dzierżawy) może skorzystać z funkcjonalności pozwalającej na utworzenie wielu rejestrów np. odpowiadających poszczególnym działalnością.

Rejestry sprzedaży oraz zakupu należy zakładać (definiować) odrębnie dla każdego z miesięcy z uwagi na konieczność sporządzania w trybie miesięcznym pliku JPK – Rejestry.

**Uwaga!** Przed założeniem nowego rejestru użytkownik musi mieć zdefiniowaną jednostkę, uprawnienia do tej jednostki a także założony (otwarty) miesiąc.

# 6.2. Rejestry zakupów

Dodawanie rejestru zakupów

Zakładka *Rejestry -> Rejestry zakupów* pozwala na podgląd wprowadzonych rejestrów zakupów oraz umożliwia wprowadzenie nowego rejestru.

Aby wprowadzić nowy rejestr zakupów należy nacisnąć przycisk + Dodaj nowy rejestr

Następnie należy wypełnić wymagane pola:

- typ rejestru (rejestr zakupów/sprzedaży)
- kod (skrót nazwy)
- nazwa (nazwa rejestru) np. Z/SP1/05/2016
- daty obowiązywania od-do
- jednostka
- oznaczenie typu deklaracji: Vat7 lub Vat-UE

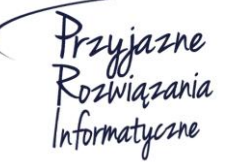

Ośrodek Produkcyjno-Wdrożeniowy "DOSKOMP" Sp. z o.o.

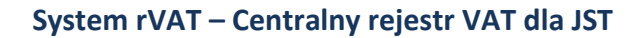

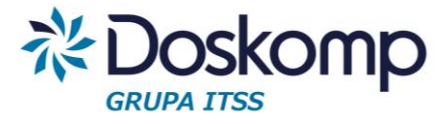

#### Oodaj nowy rejestr

| Typ rejestru:     | Rejestr zakupów                          | •                                      |                   |             |
|-------------------|------------------------------------------|----------------------------------------|-------------------|-------------|
| Kod:              | Kod                                      | Nazwa:                                 | Nazwa             |             |
| Obowiązuje<br>od: | Data                                     | Obowiązuje<br>do:                      | Data              |             |
| Jednostka:        | Urząd Miasta i Gminy Koźmin Wielkopolski | ▼ Rodzaj:                              | Nie wybrano       | •           |
| Opis:             | Opis                                     | <ul><li>VAT-7</li><li>VAT-UE</li></ul> |                   |             |
| Po wypełnie       | eniu wszystkich danych należy r          | nacisnąć przycisk                      | E) Utwórz reiestr | aby zapisać |

### Nowo dodany rejestr będzie widoczny na liście na zakładce Rejestry -> Rejestry zakupów

Rejestr zakupów

rejestr.

|                    |                      |                       |                  | + Dodaj nowy rejestr            |
|--------------------|----------------------|-----------------------|------------------|---------------------------------|
| Wyszukaj po kodzie | Wyszukaj po nazwie   | Wyszukaj po jednostce | Wybierz status 🔻 |                                 |
| ▼ Kod              | Nazwa                | Jednostka             | Status           | Орсје                           |
| 03                 | Rejestr zakupów nr 3 | Gimnazjum nr 22       | Aktywny          | Wybierz   Popraw   Wygaś   Usuń |
| 02                 | Rejestr zakupów nr 2 | Gimnazjum nr 22       | Aktywny          | Wybierz   Popraw   Wygaś   Usuń |
| 01                 | Rejestr zakupów nr 1 | Gimnazjum nr 22       | Aktywny          | Wybierz   Popraw   Wygaś   Usuń |
| Kod                | Nazwa                | Jednostka             | Status           | Opcje                           |

#### Dodawanie pozycji w rejestrze zakupu

Aby dodać nową pozycje w rejestrze zakupu należy wybrać żądany rejestr poprzez zakładkę *Rejestry -> Rejestr zakupu,* następnie kliknąć "Wybierz"

Po kliknięciu przycisku Wybierz użytkownik zostaje przekierowany do strony, na której znajduje się lista wszystkich wprowadzonych pozycji w wybranym rejestrze.

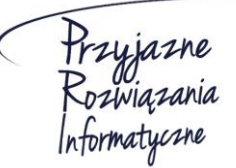

Ośrodek Produkcyjno-Wdrożeniowy "DOSKOMP" Sp. z o.o.

## System rVAT – Centralny rejestr VAT dla JST

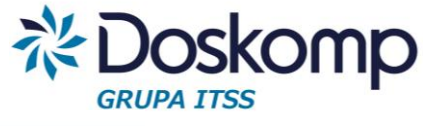

| Rejestr z<br>Gimnazjun | akupów - (03) Re<br>n nr 22 | ejestr zakupów ni | r 3                  |                            |               |              |                     |       |
|------------------------|-----------------------------|-------------------|----------------------|----------------------------|---------------|--------------|---------------------|-------|
| Obowiązuj              | e od: 2016-07-01            |                   |                      |                            |               |              |                     |       |
| Obowiązuj              | e do: 2016-07-31            |                   |                      |                            |               |              |                     |       |
| VAT - 7                |                             |                   |                      |                            |               |              |                     |       |
| MiesiąC                | 7 - Siplec - zamkni         | ęt 💌 Rok:         | 2016                 | •                          |               |              |                     |       |
|                        |                             |                   |                      |                            |               | + Dod:       | aj nową pozycję rej | estru |
|                        | Wyszukaj datu               | Wyszukaj num      | Wyszukaj NIP         | Wyszukaj nazwę             | Wyszukaj w    | jwyszukaj w  | Wyszukaj w          |       |
| Nr<br>pozycji          | Faitura Data                | Faktura Numer     | Nabywca/dostawca NIP | Naliywca/dostawca<br>Nazwa | Wartoid Netto | Wartenić VAT | Warteić Brutto      | Opcje |
| 1                      | 2016-05-13                  | test podatku      | 8828818821           | Spółka Wodna               | 100.00        | 23.00        | 123.00              | Pokaž |
| 2                      | 2016-05-25                  | 1/07/2016         | 7270126594           | OPW Doskomp Sp. z<br>o.o.  | 2592.00       | 224.28       | 2816.28             | Pokaž |
| 3                      | 2016-07-25                  | 1/05/2016/k       | 1234543211           | Kontrahent1                | 950,00        | 143.50       | 1093,50             | Pokaź |
| SUMA                   |                             |                   |                      |                            | 3642.00       | 390.78       | 4032.78             |       |
| Nr<br>pozycji          | Faktura Data                | Faktura Numer     | Nabywca/dostawca NIP | Nabywca/dostawca<br>Nazwa  | Wartość Netto | Wartold VAT  | Wartość Brutto      | Opcje |

Aby dodać nową pozycję w rejestrze należy nacisnąć przycisk

Dodaj nową pozycję rejestru

Następnie należy wypełnić informacje o dokumencie uzupełniając poniższe pola:

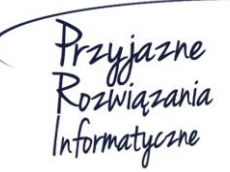

## System rVAT – Centralny rejestr VAT dla JST

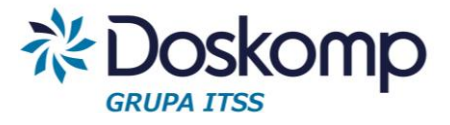

#### 🔇 Faktura VAT

| Rejestr:                                 | RZ/10/2016                                        |                          | Jednostka:     | Zakład      | Aktywności Zawo                       | odowej                     |                     |                                            |                         |
|------------------------------------------|---------------------------------------------------|--------------------------|----------------|-------------|---------------------------------------|----------------------------|---------------------|--------------------------------------------|-------------------------|
| Miesiąc:                                 | 10 - październik                                  | •                        | <b>Rok:</b> 20 | 16          |                                       | Pozycja:                   | na końcu ta         | beli                                       | •                       |
| terytoriur                               | n kraju 💿 wew                                     | nątrzwspólnotowe         | 🔘 poza UE      |             |                                       |                            |                     |                                            |                         |
| Podatniki                                | iem sprzedawca                                    |                          | Odwrotne obcia | ążenie z ar | rt.17 ust. 1 pkt 5                    | Odwro<br>8                 | tne obciążenie z ar | t.17 ust. 1 pkt                            |                         |
| Rodzaj dok.                              | VAT: Wybierz jede                                 | n typ dokumentu          |                | •           | Rejestracja:                          | 05.10.2016                 |                     |                                            |                         |
| Nr fakt                                  | ury: Numer faktury                                |                          |                |             | Miejsowość:                           | Miejsowość                 |                     |                                            |                         |
| Data w                                   | ystawienia: 05.10.20                              | 016                      | Data za        | ikupu:      | 05.10.2016                            | Data otrzy                 | nania faktury:      | 05.10.2016                                 |                         |
| pobi<br>Sprzedaw<br>Nowy naby<br>Lp. tow | ierz z zapisanych kontrahentów<br>Nabywca<br>wca: | VAT                      | Dedate         |             |                                       |                            |                     | VAT                                        |                         |
| 1<br>Znajdź produ                        | ukt:                                              | 0 23%<br>Wszystkie       | 0              | O Nov       | 0 0 0 0 0 0 0 0 0 0 0 0 0 0 0 0 0 0 0 | Rodz<br>Brak - Nie wybrano | aj                  | Naliczony       •     0   Dodaj pustą po   | <b>∦</b><br>⊳zycję      |
| 1<br>Znajdź produ<br>Wartość za          | ukt:                                              | 0 23%<br>Wszystkie VAT   |                | O Nov       | 0<br>wy produkt                       | Rodz<br>Brak - Nie wybrano | aj                  | Naliczony                                  | <b>y</b><br>ozycję      |
| 1<br>Znajdź produ<br>Wartość za          | akupów wg stawek                                  | 0 23%<br>Wszystkie VAT   | Netto          | O Nov       | 0 wy produkt                          | Rodz<br>Brak - Nie wybrano | aj                  | Naliczony<br>0<br>Dodaj pustą po<br>brutto | <b>∦</b><br>ozycję      |
| 1<br>Znajdź produ<br>Wartość za          | akupów wg stawek<br>Stawka VAT                    | 0 23%  Wszystkie VAT tem | Netto          |             | o vy produkt                          | VAT                        | aj                  | Naliczony                                  | <b>≫</b><br>ozycję<br>0 |

Przy czym:

 Pole pozycja pozwala wybrać, w którym miejscu na liście ma zostać dodany dokument.

Pozycja:

| na <mark>k</mark> ońcu tabeli | • |
|-------------------------------|---|
| na końcu tabeli               |   |
| na począktu tabeli            |   |

• W polu Rodzaj dokumentu należy wybrać z listy rozwijanej typ wprowadzanego dokumentu.

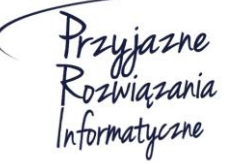

Ośrodek Produkcyjno-Wdrożeniowy "DOSKOMP" Sp. z o.o.

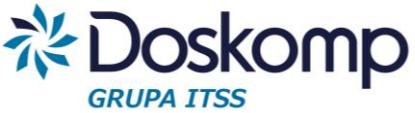

**Uwaga!** W zależności od wybranego rodzaju dokumentu dopuszczalne jest niewypełnianie wszystkich pól:

- PF paragon fiskalny nie jest konieczne wypełnianie pól dotyczących sprzedawcy;
- FV- faktura VAT nie jest wymagane uzupełnienie pola NIP w przypadku faktur wystawionych przez osoby fizyczne.

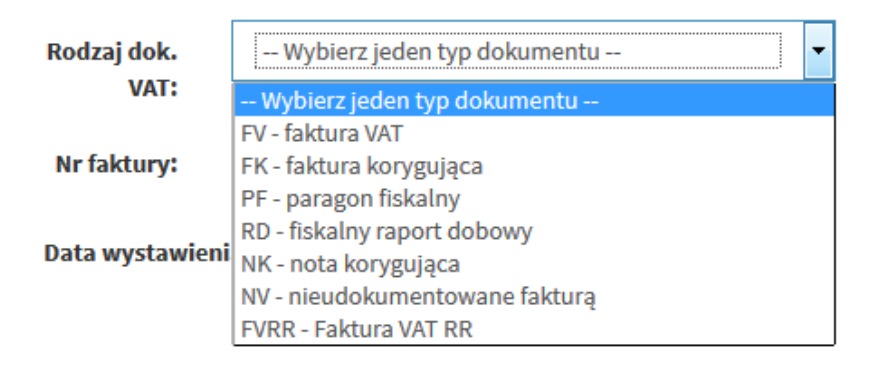

- W polach dotyczących zakupu towaru/usługi można skorzystać z wcześniej wprowadzonego słownika produktów aby wypełnić pola automatycznie
- Podczas wpisywania danych dotyczących pozycji zakupu należy wybrać z listy rozwijanej rodzaj zakupu.

| Brak - Nie wybrano                         |                                                               |
|--------------------------------------------|---------------------------------------------------------------|
| V7-D2-1 - Nabycie towarów i usług zaliczar | nych u podatnika do środków trwałych (zwolniona)              |
| V7-D2-2 - Nabycie towarów i usług pozost   | ałych (zwolniona)                                             |
| V7-D2-1.1 - Nabycie towarów i usług zalicz | anych u podatnika do środków trwałych (sprzedaż opodatkowana) |
| V7-D2-1.2 - Nabycie towarów i usług zalicz | anych u podatnika do środków trwałych (opodatk. + ZW)         |
| V7-D2-2.1 - Nabycie towarów i usług pozo   | stałych (sprzedaż opodatkowana)                               |
| V7-D2-2.2 - Nabycie towarów i usług pozo   | stałych (opodatk. + ZW)                                       |
| V7-D2-1.3 - Nabycie towarów i usług zalicz | anych u podatnika do środków trwałych (opodatk. + NP)         |
| V7-D2-2.3 - Nabycie towarów i usług pozo   | stałych (opodatk. + NP)                                       |
| V7-D2-1.4 - Nabycie towarów i usług zalicz | anych u podatnika do środków trwałych (opodat + ZW + N.P)     |
| V7-D2-2.4 - Nabycie towarów i usług pozo   | stałych (opodat + ZW + N.P)                                   |

Rodzaje zakupów dzieli się na zakup środków trwałych oraz zakup towarów i usług pozostałych. W zależności od wybranego rodzaju VAT naliczony obliczany jest w następujący sposób:

- Zwolniona: VAT naliczony = Podatek \* 0
- Sprzedaż opodatkowana: VAT Naliczony = Podatek \* 100%

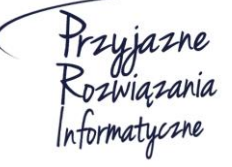

Ośrodek Produkcyjno-Wdrożeniowy "DOSKOMP" Sp. z o.o.

Siedziba: 93-465 Łódź, ul. Dubois 114/116, tel. 42 683 26 77, faks 42 683 26 80, www.doskomp.com.pl, office@doskomp.com.pl Zarejestrowana: Sąd Rejonowy dla Łodzi-Śródmieścia w Łodzi XX Wydział Krajowego Rejestru Sądowego pod nr KRS 0000225919, NIP 727 01 26 594, REGON 001397198 Kapitał zakładowy: 248600,00 zł w całości opłacony.

### System rVAT – Centralny rejestr VAT dla JST

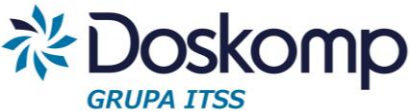

- Opodatkowana i zwolniona (ZW): VAT Naliczony = Podatek \* Proporcja
- Opodatkowana i nieopodatkowana (NP): VAT Naliczony = Podatek \* Pre-wskaźnik
- Opodatkowana, zwolniona (ZW) +nieopodatkowana (NP): Vat Naliczony = Podatek \* Pre-wskaźnik (zaokrąglony do dwóch miejsc po przecinku) \* Proporcja (zaokrąglona do dwóch miejsc po przecinku)

Uwaga! W szczególnych przypadkach możliwa jest modyfikacja automatycznie wyliczanych pól Brutto oraz VAT-u naliczonego poprzez kliknięcie na przycisk 🌾

Po wypełnieniu poszczególnych pozycji zakupu na dole strony pokaże się podsumowanie wprowadzonych wartości.

| Lp.         | Rodzaj zakupu                         | Netto                | VAT    | Podatek                | Brutto      |          | Rodzaj                                                                                       |                                             |
|-------------|---------------------------------------|----------------------|--------|------------------------|-------------|----------|----------------------------------------------------------------------------------------------|---------------------------------------------|
| 1           | Komputer                              | 4000                 | 23%    | 920.00                 | 4920        |          | 0.00 V7-02-2.1.1 - Nabycie towarów i usług zaliczanych u podatnika do środków trwałych (sprz |                                             |
| 2           | Kaiątki                               | 500                  | 8%     | 40.00                  | 40.00       |          | V7-D2-2.2.2 - Nabycie towarów i usług pozostałych (mieszana                                  | • ×                                         |
| 3           | Diugopis                              | 30                   | 5%     | 1.50                   | 1.50        |          | V7-C13 - sprzedaż dla której podatnikiem jest nabywca, o któ                                 | rym mowa w z art. 17 ust. 1 pkt 7 lub 8 💌 🗙 |
| 4           | Herbata                               | 79                   | 0% 💌   | 0.00                   |             | 79.00    | V7-D2-2.2.1 - Nabycie towarów i usług pozostałych (sprzedaż                                  | opodatkowana) 💌 🗙                           |
| War         | tość zakupów v                        | vg stawek VAT        |        |                        |             |          | _                                                                                            | Dodaj więcej pozycji                        |
|             | Stawka W                              | Paren                |        | Netto                  |             |          | VAT                                                                                          | brutto                                      |
|             |                                       | Kazem                |        |                        | 4609.00     |          | 961.50                                                                                       | 5570.50                                     |
|             |                                       | 23%                  |        |                        | 4000        | 4000 920 |                                                                                              | 4920                                        |
|             |                                       | 8%                   |        |                        | 500         | 500 40   |                                                                                              | 540                                         |
|             |                                       | 5%                   |        |                        | 30          |          | 15                                                                                           | 31.5                                        |
|             |                                       | 0%                   |        |                        | 79          |          | 0                                                                                            | 79                                          |
|             |                                       | ZW.                  |        |                        | 0           |          | 0                                                                                            | 0                                           |
| ∿by<br>∕loo | zapisać w <sub>l</sub><br>dyfikacja w | prowadzo<br>prowadzo | ny dok | ument nal<br>dokumenti | eży na<br>J | acisn    | ąć przycisk 🛛 🖺 Zapis                                                                        | z dokument                                  |

Aby zmodyfikować wprowadzony do systemu dokument należy na zakładce Rejestry -> Rejestry zakupów odnaleźć w tabeli odpowiednią pozycję a następnie nacisnąć przycisk

Modyfikuj

Następnie należy wprowadzić zmiany i nacisnąć przycisk zatwierdzenia wprowadzonych zmian.

🖹 Zapisz dokument

w celu

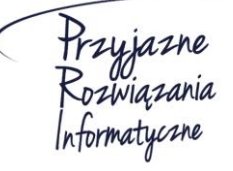

Ośrodek Produkcyjno-Wdrożeniowy "DOSKOMP" Sp. z o.o.

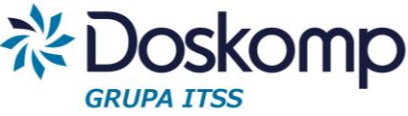

## 6.2.1. Wydruk wprowadzonych dokumentów w danym rejestrze

Program rVat umożliwia wydruk raportu, zawierającego spis wprowadzonych dokumentów w wybranym rejestrze.

Wydruki dla rejestru zakupu dostępne są z poziomu listy dokumentów w wybranym rejestrze.

Dla zakupów zalecanym raportem jest "Raport z VAT-em naliczonym" prezentujący zarówno dane wynikające z zarejestrowanych dokumentów jak i obliczone wartości VAT-u naliczonego w podziale na zakupy pozostałe oraz środki trwałe.

| Rejestr za<br>Ośrodek Por<br>Obowiązuje<br>Obowiązuje<br>VAT - 7 | Rejestr zakupów - (ZK/03/2016) Korekta marzec<br>Jśrodek Pomocy Społecznej<br>Dbowiązuje od: 2016-03-01<br>Dbowiązuje do: 2016-03-31<br>(AT - 7 |                  |                      |                                                |               |              |                              |              |            |
|------------------------------------------------------------------|----------------------------------------------------------------------------------------------------|------------------|----------------------|------------------------------------------------|---------------|--------------|------------------------------|--------------|------------|
| Miesiąc:                                                         | 11 - listopad                                                                                                    | ▼ R <sup>i</sup> | ok: 2016             | •                                              |               |              |                              |              |            |
|                                                                  | Wyszukaj datę                                                                                                    | Wyszukaj nur     | Wyszukaj NIP         | Wyszukaj nazwę                                 | Wyszukaj war  | Wyszukaj wai | ✤ Dodaj nową<br>Wyszukaj war | pozycję reje | stru       |
| Nr<br>pozycji                                                    | Faktura Data                                                                                                    | Faktura Numer    | Nabywca/dostawca NIP | Nabywca/dostawca Nazwa                         | Wartość Netto | Wartość VAT  | Wartość Brutto               | Status       | Opcje      |
| 1                                                                | 2016-09-22                                                                                                    | 1                | 5220001895           | Fundacja Rozwoju Demokracji<br>Lokalnej MISTiA | 3000.00       | 690.00       | 3690.00                      | dodana       | Edytuj     |
| SUMA                                                             |                                                                                                    |                  |                      |                                                | 3000.00       | 690.00       | 3690.00                      |              |            |
| Nr<br>pozycji                                                    | Faktura Data                                                                                                    | Faktura Numer    | Nabywca/dostawca NIP | Nabywca/dostawca Nazwa                         | Wartość Netto | Wartość VAT  | Wartość Brutto               | Opcje        |            |
|                                                                  |                                                                                                    |                  |                      |                                                |               |              |                              |              |            |
| 🖨 Drukuj                                                         | 🖨 Drukuj raport PD                                                                                                    | F 🔒 Raport z vat | tem naliczonym       |                                                |               |              |                              | 📥 Import     | uj z pliku |

# 6.2.2 Import (wczytywanie) dokumentów zakupu z pliku

Przed zaimportowaniem pliku z rejestrem zakupu użytkownik musi w programie RVat założyć "pusty" rejestr zakupu dla wybranego miesiąca.

Aby wczytać plik należy otworzyć wybrany rejestr a następnie nacisnąć przycisk Limportuj z pliku
. Kolejno należy za pomocą przycisku
Wybierz plik
wskazać plik zapisany
na dysku i nacisnąć przycisk
Pobierz

**Uwaga!** Po zaimportowaniu danych należy sprawdzić zawartość rejestru.

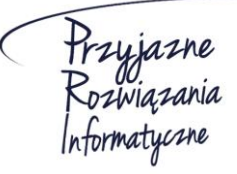

Ośrodek Produkcyjno-Wdrożeniowy "DOSKOMP" Sp. z o.o.

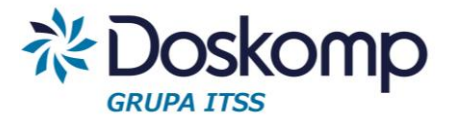

## 6.3. Rejestry sprzedaży

#### Dodawanie rejestru sprzedaży

Zakładka *Rejestry -> Rejestry sprzedaży* pozwala na podgląd wprowadzonych rejestrów sprzedaży oraz umożliwia wprowadzenie nowego rejestru.

Aby dodać nowy rejestr sprzedaży należy nacisnąć przycisk

Następnie należy wypełnić wymagane pola:

- typ rejestru (rejestr sprzedaży/zakupu)
- kod (skrót nazwy)
- nazwa (nazwa rejestru) np. S/SP1/05/2016
- daty obowiązywania od-do
- jednostka
- oznaczenie typu deklaracji: Vat7 lub Vat-UE

#### Oodaj nowy rejestr

| Typ rejestru:  | Rejestr sprzedaży 💌                      |                |               |
|----------------|------------------------------------------|----------------|---------------|
| Kod:           | Kod                                      | Nazwa:         | Nazwa         |
| Obowiązuje od: | Data                                     | Obowiązuje do: | Data          |
| Jednostka:     | Urząd Miasta i Gminy Koźmin Wielkopolski | Rodzaj:        | Nie wybrano 💌 |
| Opis:          | Opis                                     | ◎ VAT-7        |               |
|                |                                          | VAT-UE         |               |

# Po wypełnieniu danych należy nacisnąć przycisk rejestru.

🖺 Utwórz rejestr

Dodaj nowy rejestr

w celu zapisania

Nowo dodany rejestr będzie widoczny na liście na zakładce Rejestry -> Rejestry sprzedaży

| Rejestr sprzedaży  |                         |                       |                  |                                 |  |  |  |  |  |
|--------------------|-------------------------|-----------------------|------------------|---------------------------------|--|--|--|--|--|
|                    |                         |                       |                  | + Dodaj nowy rejestr            |  |  |  |  |  |
| Wyszukaj po kodzie | Wyszukaj po nazwie      | Wyszukaj po jednostce | Wybierz status 💌 |                                 |  |  |  |  |  |
| ▼ Kod              | Nazwa                   | Jednostka             | Status           | Орсје                           |  |  |  |  |  |
| 1                  | Rejestr sprzedaży nr. 1 | Gimnazjum nr 22       | Aktywny          | Wybierz   Popraw   Wygaś   Usuń |  |  |  |  |  |
| 02                 | Rejestr sprzedaży nr. 2 | Gimnazjum nr 22       | Aktywny          | Wybierz   Popraw   Wygaś   Usuń |  |  |  |  |  |
| Kod                | Nazwa                   | Jednostka             | Status           | Opcje                           |  |  |  |  |  |

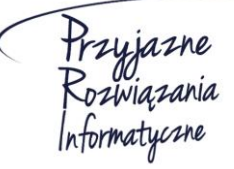

#### Ośrodek Produkcyjno-Wdrożeniowy "DOSKOMP" Sp. z o.o.

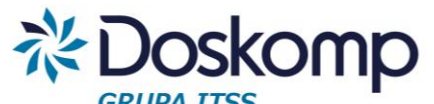

stru

Na tej zakładce możliwe jest dodanie pozycji do wybranego rejestru a także modyfikacja, wygaszenie bądź usunięcie rejestru za pomocą przycisków Wybierz | Popraw | Wygaś | Usuń

# 6.3.1. Ręczne wprowadzanie rejestru sprzedaży

| Aby dodać nową pozycję w rejestrze należy nacisnąć przycisk | Dodaj nową pozycję rejes |
|-------------------------------------------------------------|--------------------------|
|-------------------------------------------------------------|--------------------------|

Następnie należy wypełnić informacje o dokumencie uzupełniając poniższe pola:

| 🔇 Faktur    | ra VAT                |                 |             |            |            |                   |               |            |           |                |             |                         |            |                |          |
|-------------|-----------------------|-----------------|-------------|------------|------------|-------------------|---------------|------------|-----------|----------------|-------------|-------------------------|------------|----------------|----------|
| Rejestr:    | RS/10/2016            |                 |             | L          | Jednostka: | Szkoła            | Podstawo      | owa w M    | okronosie | :              |             |                         |            |                |          |
| Miesiąc:    | 10 - paździe          | rnik            | •           |            | Rok:       | 2016              |               |            |           | Pozy           | cja:        | na końcu ta             | ibeli      |                | •        |
| erytoriu    | ım kraju              | 🔘 wewnątr       | zwspólnotow | /e 🔘       | poza UE    |                   |               |            |           |                |             |                         |            |                |          |
| Podatnik    | kiem sprzedawca       |                 |             | $\bigcirc$ | Odwrotne   | obciążenie z a    | art.17 ust. 1 | L pkt 7 lu | 1b 8      |                |             |                         |            |                |          |
| Rodzaj dok. | VAT: W                | ybierz jeden ty | p dokumentu |            |            | •                 | Rejestr       | acja:      | 05.10.20  | 016            |             |                         |            |                |          |
| Nr fak      | tury: Num             | er faktury      |             |            |            |                   | Miejsov       | vość:      | Miejsow   | vość           |             |                         |            |                |          |
| Data v      | vystawienia:          | 05.10.2016      |             |            | Data s     | przedaży:         | 05.10.        | 2016       |           |                | Data j<br>c | powstania<br>bowiązku   | 05.10      | .2016          |          |
| Konto: Wy   | /bierz konto          | •               | Termin      | 14         | ×          |                   | Forma         | F          | rzelew    | •              | poda        | atkowego:<br>Zapłacono: | Zapła      | cono           |          |
| Θū          | Dodaj konto           |                 | platności:  | 19.10.2    | 016        |                   | płatnoś       | ci:        |           |                |             |                         |            |                |          |
| pot         | bierz z zapisanych ko | ontrahentów     |             |            | pobier     | rz z zapisanych l | kontrahentó   | w          |           |                | pobier      | rz z zapisanych k       | ontrahentó | iw/            |          |
| Nabywca:    | Nabywca               |                 |             | Odb        | oiorca: Od | biorca            |               |            |           | Platnik:       | Płatr       | nik                     |            |                |          |
| Nowy naby   | ywca:                 |                 |             |            |            |                   |               |            |           |                |             |                         |            |                |          |
| Lp. Na      | zwa                   | Rodzaj          | PKWiU       | llość      | Jedn.      | Cena              | Rabat         | St.        | Vat       | Wart.<br>Netto | Wart. V     | War<br>'at Brut         | t.<br>to   | VAT<br>Należny |          |
| 1           | Brak                  | <-Niewy         |             | 1          | SZ         | 0                 | 0             | 239        | •         | 0              |             | 0                       | 0          | 0              | <b>%</b> |
| Znajdź prod | lukt:                 |                 | •           | Wszystki   | ie         | •                 |               | Suma       | :         | 0              | 0           | 0                       |            |                |          |
| • Nowy pro  | odukt                 |                 |             |            |            |                   |               |            |           |                |             | Ceny brutto             | De De      | odaj pustą     | pozyję   |
| Wartość s   | sprzedaży wg          | g stawek V      | ΑT          |            |            |                   |               |            |           |                |             |                         |            |                |          |
|             | Stawka VAT            |                 |             | N          | etto       |                   |               |            | VAT       |                |             |                         | brutto     |                |          |
|             |                       | Razem           |             |            |            | 0                 |               |            |           |                | 0           |                         |            |                | 0        |
|             |                       |                 |             |            |            |                   |               |            |           |                |             |                         |            |                |          |
|             |                       |                 |             |            |            |                   |               |            |           |                |             |                         |            |                |          |

Aby zapisać wprowadzony dokument należy nacisnąć przycisk

🖹 Zapisz dokument

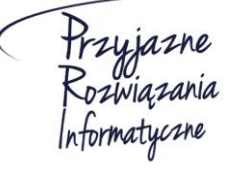

Ośrodek Produkcyjno-Wdrożeniowy "DOSKOMP" Sp. z o.o.

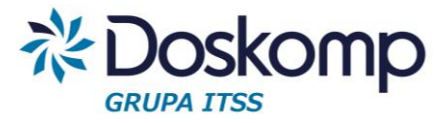

## Modyfikacja wprowadzonego dokumentu

W celu zmodyfikowania wprowadzonego dokumentu na zakładce Rejestry -> Rejestry

sprzedaży należy na dokumencie przeznaczonym do modyfikacji nacisnąć przycisk Modyfikuj

Następnie należy wprowadzić zmiany i nacisnąć przycisk zatwierdzenia.

🖺 Zapisz dokument

w celu

# 6.3.2. Import rejestru sprzedaży z systemów zewnętrznych w formacie JPK

## Uwaga!

- Przed zaimportowaniem pliku z rejestrem sprzedaży użytkownik musi w programie rVat założyć "pusty" rejestr sprzedaży dla wybranego miesiąca.

- Po zaimportowaniu danych należy sprawdzić zawartość rejestru

| Aby   | wczytać       | plik   | należy   | otworzyć    | wybrany    | rejestr | а   | następn    | nie | nacisnąć   | przycisk |
|-------|---------------|--------|----------|-------------|------------|---------|-----|------------|-----|------------|----------|
| 21    | mportuj z pli | iku .  | Kolejno  | należy za p | omocą przy | ycisku  | Wyt | oierz plik | WS  | kazać plik | zapisany |
| na dy | ysku i naci   | snąć į | przycisk | Pobierz     |            |         |     |            |     |            |          |

# 7. Fakturowanie

Moduł Fakturowanie umożliwia wystawianie faktur sprzedaży, które automatycznie tworzą rejestr sprzedaży.

# 7.1. Wystawianie faktur

Przed rozpoczęciem wystawiania faktur należy:

- Określić i przekazać producentowi oprogramowania maskę auto-numerowania dla poszczególnych typów dokumentów;
- Założyć rejestr sprzedaży (dla każdego z poszczególnych miesięcy odrębnie).

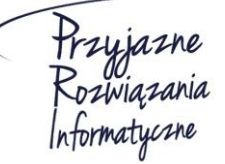

Ośrodek Produkcyjno-Wdrożeniowy "DOSKOMP" Sp. z o.o.

Siedziba: 93-465 Łódź, ul. Dubois 114/116, tel. 42 683 26 77, faks 42 683 26 80, www.doskomp.com.pl, office@doskomp.com.pl Zarejestrowana: Sąd Rejonowy dla Łodzi-Śródmieścia w Łodzi XX Wydział Krajowego Rejestru Sądowego pod nr KRS 0000225919, NIP 727 01 26 594, REGON 001397198 Kapitał zakładowy: 248600,00 zł w całości opłacony.

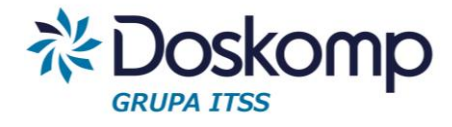

## Wprowadzanie nagłówka faktury

- I. W pierwszym kroku należy otworzyć wybrany rejestr sprzedaży
- II. Nacisnąć przycisk "Dodaj nową pozycje rejestru"
- III. Wybrać rodzaj dokumentu sprzedaży

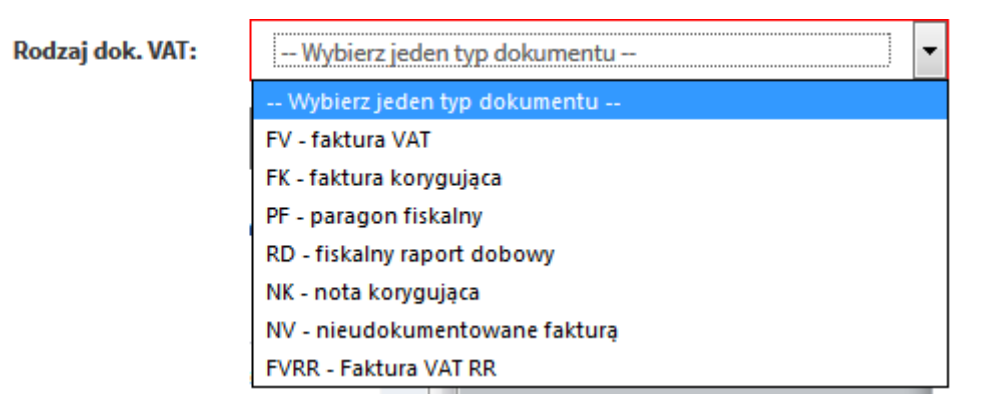

IV. Określić datę wystawienia dokumentu (daty sprzedaży oraz data powstania obowiązku podatkowego są uzupełniane automatycznie na podstawie daty wystawienia)

|                        | ta wystawienia: 11.10.2016 | Data sprzedaży: | .10.2016 Data powstania 11.10.2016 |
|------------------------|----------------------------|-----------------|------------------------------------|
| obowiązku podatkowego: |                            |                 | obowiązku<br>podatkowego:          |

V. Wybrać lub dodać konto bankowe do wpłaty należności wynikającej z faktury

| Konto: | Wybierz konto | • |
|--------|---------------|---|
|        | 🕈 Dodaj konto |   |

VI. Podać termin płatności (wpisać liczbę dni) oraz formę płatności

| Termin     | 14         | Forma      | Przelew | • |
|------------|------------|------------|---------|---|
| platności: | 25.10.2016 | ptatności: |         |   |

VII. Wskazać nabywcę (wybrać z dostępnej listy kontrahentów) lub wprowadzić nowego poprzez przycisk "Nowy nabywca"

| Nabywca: Nabywca | po       | bierz z zapisanych kontrahentów |
|------------------|----------|---------------------------------|
|                  | Nabywca: | Nabywca                         |

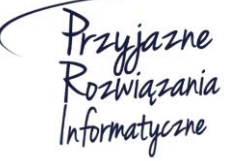

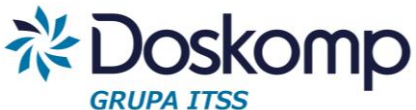

**Uwaga!** Nabywca domyślnie jest także odbiorcą oraz płatnikiem, w przeciwnym wypadku należy wskazać właściwych poprzez funkcje "Pobierz z zapisanych kontrahentów"

# Wprowadzanie pozycji faktury

- I. Należy podać nazwę pozycji podlegającej fakturowaniu lub wybrać produkt/usługę ze słownika (funkcja "Znajdź produkt")
- II. Podać ilość, jednostkę miary, cenę, ewentualny rabat, stawkę VAT.
- III. Kolejne pozycje należy dodać przyciskiem "Dodaj pustą pozycję"

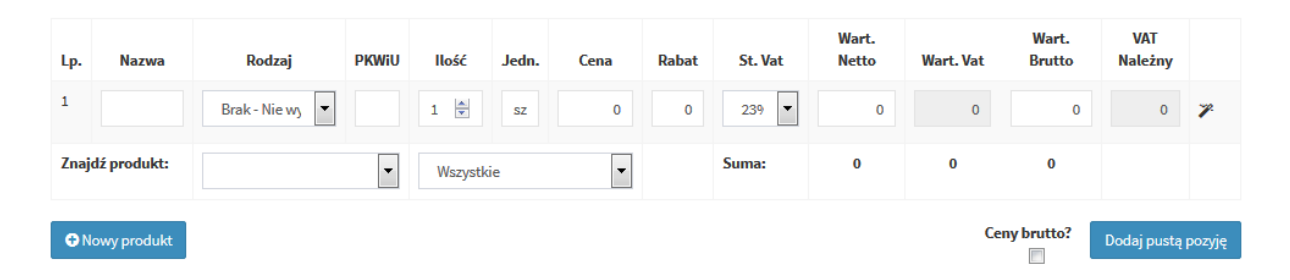

IV. Po wprowadzeniu wszystkich pozycji należy zapisać dokument. Po zapisaniu dokumentu program automatycznie nada dokumentowi numer.

# Drukowanie faktury

Aby wydrukować wybrany dokument sprzedaży należy ustawić się w rejestrze sprzedaży na żądanym dokumencie a następnie kliknąć "Edytuj". Po otworzeniu się dokumentu na dole strony dostępny będzie przycisk "Drukuj"

# Edycja (poprawianie wystawionej faktury)

Uwaga! Wystawioną fakturę można poprawiać tylko w sytuacji gdy nie weszła ona do obrotu prawnego (nabywca nie otrzymał oryginału/kopii dokumentu), tym samym nie powstał obowiązek podatkowy.

Aby poprawić wybrany dokument sprzedaży należy ustawić się w rejestrze sprzedaży na żądanym dokumencie a następnie kliknąć "Edytuj"

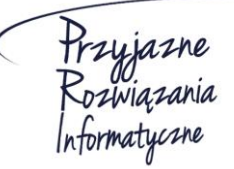

Ośrodek Produkcyjno-Wdrożeniowy "DOSKOMP" Sp. z o.o.

Siedziba: 93-465 Łódź, ul. Dubois 114/116, tel. 42 683 26 77, faks 42 683 26 80, www.doskomp.com.pl, office@doskomp.com.pl Zarejestrowana: Sąd Rejonowy dla Łodzi-Śródmieścia w Łodzi XX Wydział Krajowego Rejestru Sądowego pod nr KRS 0000225919, NIP 727 01 26 594, REGON 001397198 Kapitał zakładowy: 248600,00 zł w całości opłacony.

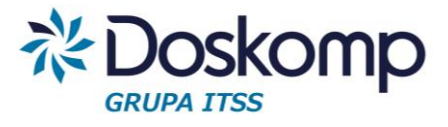

# 7.2. Definiowanie konta bankowego

Konto bankowe dla Sprzedawcy można dodać poprzez zakładkę Jednostki -> lista kont lub w trakcje wprowadzania dokumentu sprzedaży.

Aby dodać numer konta należy nacisnąć przycisk

🕂 Dodaj konto

Następnie należy wypełnić wszystkie wymagane pola:

| S Dodaj nowe konto                                     |                   |  |  |  |
|--------------------------------------------------------|-------------------|--|--|--|
| Jednostka:                                             | Gmina Jabłonka    |  |  |  |
| Nazwa konta:                                           | Podaj nazwę konta |  |  |  |
| Nazwa banku:                                           | Podaj nazwę banku |  |  |  |
| Numer konta:                                           |                   |  |  |  |
| Po ich wypełnieniu należy nacisnąć przycisk 🛛 💾 Zapisz |                   |  |  |  |

# 7.3. Definiowanie produktów/usług

Moduł Fakturowanie umożliwia utworzenie własnej listy (słownika) produktów/usług zarówno po stronie sprzedaży jak i zakupu. Zdefiniowany słownik można wywołać podczas wystawiania dokumentów sprzedaży lub wprowadzania do rejestru dokumentów zakupu.

Aby dodać nowy produkt, należy na zakładce produkty wybrać przycisk

🕂 Dodaj produkt

A następnie wypełnić pola związane z produktem/usługą:

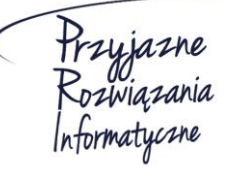

Ośrodek Produkcyjno-Wdrożeniowy "DOSKOMP" Sp. z o.o.

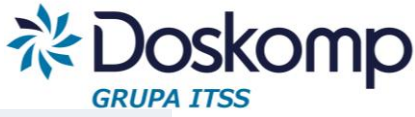

| 🔇 Dodaj nowy pro | dukt       |           |   |                         |             |        |   |
|------------------|------------|-----------|---|-------------------------|-------------|--------|---|
|                  |            |           |   |                         |             |        |   |
| Kod produktu:    |            |           |   | Kategoria:              |             |        | • |
| Nazwa towaru:    |            |           |   |                         | 🕀 Dodaj kat | egorię |   |
| PKWiU:           |            |           |   | Opis:                   |             |        |   |
| Domyślna ilość:  | 1          |           | × | Domyślny Rabat %:       |             | 0      |   |
| Rodzaj:          | Produkt: 🔘 | Ustuga: 🔍 |   | Domyślny Rabat kwotowy: |             |        | 0 |
| Cena netto:      |            |           | 0 | Dział:                  |             |        |   |
| Stawka VAT:      |            |           | • | Rozdział:               |             |        |   |
| Cena brutto:     |            |           | 0 | Paragraf:               |             |        |   |
| Jednostka:       | sztuka     |           | • | Kod zadania:            |             |        |   |
| Sprzedaż: 🗹      | Zakup: 🗹   |           |   | Rodzaj z Vat-7:         | Nie wybran  | 0      | • |

Po wypełnieniu pól należy nacisnąć przycisk

🖺 Zapisz

Wprowadzony produkt można edytować lub usunąć na zakładce Produkty za pomocą

przycisku <mark>Edytuj |</mark> Usuń

Aby dodać nową kategorię produktów należy wybrać kolejno zakładkę Produkty a następnie

Kategorie i nacisnąć przycisk + Dodaj kategorię

W następnym kroku należy wpisać nazwę kategorii oraz określić czy ma ona dotyczyć tylko sprzedaży, tylko zakupu czy zarówno sprzedaży jak i zakupu.

| 🛇 Dodaj kategorię         |        |          |  |
|---------------------------|--------|----------|--|
| Nazwa:                    | Roboty | Zakup: 🕅 |  |
| Wpis potwierdzić przycisł | iem    | Zapisz   |  |

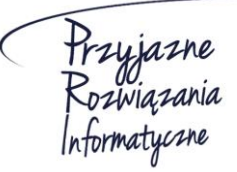

Ośrodek Produkcyjno-Wdrożeniowy "DOSKOMP" Sp. z o.o.

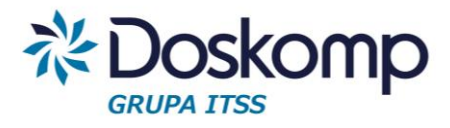

# 8. Deklaracje

## 8.1. Tworzenie deklaracji

Zakładka *Deklaracje -> Utwórz deklarację* umożliwia stworzenie deklaracji VAT. W pierwszym kroku należy wybrać: Kod deklaracji, cel złożenia, rodzaj, rok oraz miesiąc.

W przypadku deklaracji jednostkowej (cząstkowej) należy dodatkowo wskazać jednostkę dla której deklaracja ma być utworzona. Dla deklaracji zbiorczej trzeba wskazać jednostkę nadrzędną.

| 🔇 Utwórz dek                | larację                   |   |          |                                     |
|-----------------------------|---------------------------|---|----------|-------------------------------------|
| Deklaracja:                 | VAT-7                     | • |          |                                     |
| Cel złożenia<br>deklaracji: | Deklaracja pierwotna      | • |          |                                     |
| Rodzaj<br>deklaracji:       | Wybierz rodzaj deklaracji | • |          |                                     |
| Rok:                        | 2016                      | • | Miesiąc: | Wybierz miesiąc                     |
|                             |                           |   |          | → Następny krok - utwórz deklarację |

Ważne! Dla deklaracji jednostkowej oraz deklaracji zbiorczej kwoty podawane są z uwzględnieniem groszy. Natomiast przy deklaracji pełnej wartości są zaokrąglone do pełnych złotych.

Po wypełnieniu wszytskich pól należy nacisnać przycisk

Następny krok - utwórz deklarację

Program wygeneruje podgląd deklaracji.

**Uwaga!** W szczególnych sytuajcach może zainstniejć potrzeba dlaszej (ręcznej) edycji deklaracji, np. podanie kwoty wydatkowanej na zakup kas rejestrujących.

Po weryfikacji wypełnionych pól należy nacisnac przycisk

Zapisz deklarację

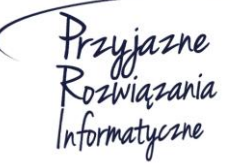

Ośrodek Produkcyjno-Wdrożeniowy "DOSKOMP" Sp. z o.o.

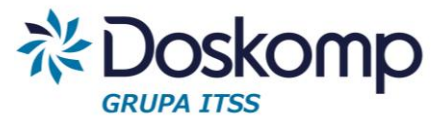

# 8.2. Moje deklaracje

Zakładka *Deklaracje -> Moje deklaracje* umożliwia podgląd oraz edycję deklaracji wprowadzonych przez aktualnie zalogowanego użytkownika.

Aby zmodyfikować, zobaczyć bądź zatwierdzić wprowadzoną deklarację należy użyć

Edytuj | Usuń | Pokaż | przycisków Zatwierdź | Drukuj

Uwaga! Zatwierdzenie deklaracji uniemożliwia późniejsze wprowadzanie zmian.

Po naciśnięciu przycisku Pokaż otworzy się podgląd utworzonej deklaracji. Na podglądzie deklaracji możliwa jest edycja wprowadzonej deklaracji oraz wygenerowanie deklaracji do pliku w formacie PDF.

Aby zmodyfikować wprowadzoną deklarację należy nacisnąć przycisk > Edytuj deklarację

Następnie otworzy się widok deklaracji, gdzie będzie można zmodyfikować wybrane pola. Możliwe jest również ponowne obliczenie deklaracji na podstawie rejestrów za pomocą

przycisku CPrzelicz na podstawie rejestrów

Po dokonaniu zmian należy nacisnąć przycisk wprowadzonych zmian.

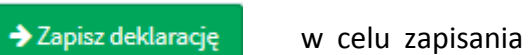

# 8.3. Wszystkie deklaracje

Na zakładce *Deklaracje -> Wszystkie deklaracje* znajduje się lista, na której widać wszystkie wprowadzone do systemu deklaracje VAT.

Po kliknięciu przycisku Pokaż otworzy się podgląd wybranej deklaracji VAT

# 9. Opcje

## 9.1. Zmiana hasła

Na zakładce Opcje -> Zmiana hasła użytkownik może zmienić dotychczasowe hasło.

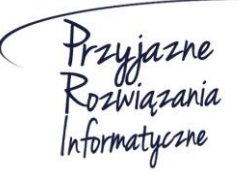

Ośrodek Produkcyjno-Wdrożeniowy "DOSKOMP" Sp. z o.o.

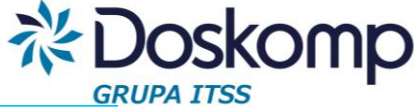

| Zmiana hasła  |               |  |
|---------------|---------------|--|
| Stare hasło   | Sare hasło    |  |
| Nowe hasło    | Nowe hasto    |  |
| Powtórz hasło | Powtórz hasło |  |

Przed zmianą hasła należy wpisać "poprzednie" hasło w celu weryfikacji uprawnień użytkownika. Nowe hasło należy powtórzyć w celu potwierdzenia wprowadzonych danych. Po wypełnieniu wszystkich pól należy nacisnąć przycisk Zmień hasło w celu zapisania zmian.

## 9.2. Parametry

Zakładka *Opcje -> Parametry* umożliwia modyfikację informacji o użytkowniku, które były podawane podczas tworzenia konta.

| Ustawienia  |                    |           |            |
|-------------|--------------------|-----------|------------|
| Email:      | justyna@doskomp.pl |           |            |
| lmię:       | Justyna            | Nazwisko: | Nazwisko   |
| Stanowisko: | Użytkownik testowy | Ranga:    | Superadmin |

Po wprowadzeniu poprawionych danych należy je potwierdzić klikając przycisk

## 9.3. Uprawnienia

Na zakładce Opcje -> Uprawnienia istnieje możliwość podglądu oraz modyfikacji kategorii uprawnień (tzw. ról) dostępnych w systemie. Aby zmodyfikować poziom uprawnień danej grupy lub całkowicie usunąć należy użyć przycisków Popraw | Usuń

Aby utworzyć nowy poziomów uprawnień. które bedzie można nadawać użytkownikom

należy użyć przycisku + Dodaj nową kategorię uprawnień Następnie należy uzupełnić nazwę

kategorii uprawnień oraz zaznaczyć zakres uprawnień dla nowej grupy.

Wprowadzone dane należy zatwierdzić klikając na przycisku

🖹 Zapisz role

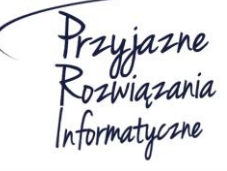

Ośrodek Produkcyjno-Wdrożeniowy "DOSKOMP" Sp. z o.o.

Siedziba: 93-465 Łódź, ul. Dubois 114/116, tel. 42 683 26 77, faks 42 683 26 80, www.doskomp.com.pl, office@doskomp.com.pl Zarejestrowana: Sąd Rejonowy dla Łodzi-Śródmieścia w Łodzi XX Wydział Krajowego Rejestru Sądowego pod nr KRS 0000225919, NIP 727 01 26 594, REGON 001397198 Kapitał zakładowy: 248600,00 zł w całości opłacony.

Zapisz

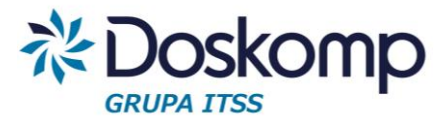

# 10. Eksport pliku w formacie JPK

Program RVat generuje plik JPK dla JST zawierający rejestry sprzedaży oraz zakupów za wybrany miesiąc. Schemat pliku JPK jest zgodny z opublikowanym formatem na stronach <u>www.mf.gov.pl</u>.

Aby wygenerować plik JPK należy przejść na zakładkę *Rejestry -> Eksport JPK* a następnie:

- a. wybrać rok, miesiąc oraz zakres eksportowanych danych (Zakup, Sprzedaż)
- b. kliknąć plik Eksport JPK
- c. wygenerowany plik zapisać na dysku

Począwszy od deklaracji styczniowej za rok 2017 każda JST będzie zobligowana do dostarczenia pliku JPK do właściwego Urzędu Skarbowego. W tym celu wygenerowany i zapisany plik JPK należy wgrać do programu *Klient JPK* udostępnionego przez Ministerstwo Finansów a następnie w tym programie podpisać załączony plik kwalifikowanym podpisem elektronicznym.

| nt JPK v1.2.6.0                                                                                                    | POMOC |  | × |
|----------------------------------------------------------------------------------------------------|-------|--|---|
| start historia                                                                                                    |       |  |   |
| INFORMACJE WYŚLIJ NOWY DOKUMENT                                                                                       |       |  |   |
| ☑ Wybierz plik JPK do wysłania                                                                                        |       |  |   |
| Obsługiwane typy dokumentów: JPK_EWP (1), JPK_FA (1), JPK_KR (1), JPK_MAG (1), JPK_PKPIR (1), JPK_VAT (1), JPK_WB (1) |       |  |   |
| Wybierz                                                                                                    |       |  |   |

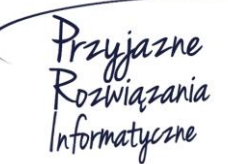

Ośrodek Produkcyjno-Wdrożeniowy "DOSKOMP" Sp. z o.o.

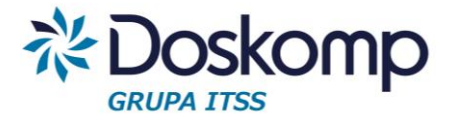

# OPW Doskomp Sp. z o.o.

# Dział Sprzedaży

email: programy@doskomp.lodz.pl

tel. 42 683-26-71

# Dział Obsługi Klienta

email: plus@doskomp.lodz.pl tel. 42 683-26-73

tel. 42 683-26-75

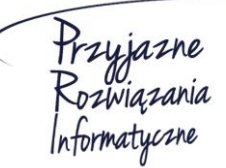